# لوكوتورب لااصتا طخ لشف لالخ نم ءاعدتسإ (SIP) لمع ةسلج ءدب

تايوتحملا

<u>قمدق ملاا</u> <u>قمدق ملاا</u> <u>قيساسألا تابلطتملا</u> <u>مدختسملا تانوكملا</u> <u>مدن مال تامولعم</u> <u>محصلا نم ققحتلا</u> <u>امحالصاو ءاطخألا فاشكتسا</u>

## ەمدقملا

ببسب SIP لاصتا طخ ربع تاملاكملا اهيف لشفت دق يتلا تالاحلا دنتسملا اذه فصي لاصتا رابتخا نيكمت مت اذإ) SIP لوكوتورب ةلاح نم ققحتلا درجمب .ةفلتخم بابسأ بيوب ةصاخلا (GUI) ةيموسرلا مدختسملا ةهجاو ىلع "ةمدخ دجوت ال" أطخ ضرع متي ،(تارايخلا CUCM لمخ ولاحل الالك

## ةيساسألا تابلطتملا

### تابلطتملا

.Cisco نم تاملاكملا ريدمل بيولا ةرادإب ةفرعم كيدل نوكت نأب Cisco يصوت

### ةمدختسملا تانوكملا

Cisco CallManager Server 11.5. مداخ ىلإ دنتسملا اذه يف ةدراولا تامولعملا دنتست

ةصاخ ةيلمعم ةئيب يف ةدوجوملا ةزهجألاا نم دنتسملا اذه يف ةدراولا تامولعملا ءاشنإ مت. تناك اذإ .(يضارتفا) حوسمم نيوكتب دنتسملا اذه يف ةمدختسُملا ةزهجألاا عيمج تأدب رمأ يأل لمتحملا ريثأتلل كمهف نم دكأتف ،ةرشابم كتكبش

# ةيساسأ تامولعم

SIP فيرعت فلم يوتحي .ەنيوكت مت يذلا SIP لاصتا طخ ةلاح ةبقارم رايخ CUCM كل رفوي CUCM نم SIP رايخ ةلاسر لاسرا ىلإ يدؤي يذلا تارايخلا لاصتا رابتخإ نيكمتل رايخلا ىلع "ةمدخلا يف" لاصتالا طخ نأ ىلإ كلذل ةحجانلا ةباجتسالا ريشت ثيح".

نرتقملا SIP فيرعت فلم ناك اذإ SIP لاصتا طخ ةلاح هيلع ودبت ام ةروصلا هذه رهظت نيكمت و ليطعت تارايخ يلع يوتحي ةطنشلاب.

| <ul> <li>#</li> </ul> | <u>Sip to 124</u> | Default | SIP Trunk | Unknown - OPTIONS Ping not<br>enabled |                                                | Non Secure SIP Trunk<br>Profile |
|-----------------------|-------------------|---------|-----------|---------------------------------------|------------------------------------------------|---------------------------------|
|                       | Trunk to_125      | Default | SIP Trunk | Full Service                          | Time In Full Service: 0 day 0 hour 0<br>minute | Non Secure SIP Trunk<br>Profile |

وه امك ةلاحلا رهظتس ،ريظنلا فرطلا عم حجان لاصتا ءاشناٍ نم SIP لاصتا طخ نكمتت مل اذاٍ .ەاندأ

SIP Trunk

. 🚆

No Service Time not in Full Service: 0 day 0 hour 1 Non Secure SIP Trunk

.ةلااسرلا هذه لثم تاهيبنت لاسراب اضيأ "يلعفلا تقولا يف ةبقارملا ةادأ" موقت دق

:أطخلا ةلاسر

ىلع نېرداق ريغو ةمدخلا جراخ نېديعٻلا ءارظنلا عېمج :"UC\_CALLMANAGER-3-SIPTrunkOOS" رِيغَ دَعْبَ نَعِ ءَارِظْنَلَا <NAME of TRÜNK> اَذَهُ SIP لاصتا طخ مسال تاءاعدتسالاا ةجلاعم <ERROR CODE> ببسلا زمر عم نيرفوتملا

## ةحصلا نم ققحتلا

Trunk to 125

حضوم وه امك لاصتالا طخ نيوكت ةحفص نوكتسف ،Service يه لاصتالا طخ ةلاح نكت مل اذإ لكشلا يف.

| • SIP Information             |                          |                  |        |               |                                      |  |  |
|-------------------------------|--------------------------|------------------|--------|---------------|--------------------------------------|--|--|
| _ Destination                 |                          |                  |        |               |                                      |  |  |
| Destination Address is an SRV |                          |                  |        |               |                                      |  |  |
| Destination Address           | Destination Address IPv6 | Destination Port | Status | Status Reason | Duration                             |  |  |
| 1* 10.106.112.125             |                          | 5061             | down   | local=1       | Time Down: 0 day 0 hour 1 minute 🔳 😑 |  |  |

.3=يلحم وأ 2=يلحم ،1=يلحم ةلااحلا ببس نوكي نأ نكمي امنيب **قلطعم** ةلاحلا

.ةروصلا هذه لثم 'ةمدخلا يف' لاصتا طخ ودبي

| - SIP Information -           |                          |                  |        |               |                                 |  |  |
|-------------------------------|--------------------------|------------------|--------|---------------|---------------------------------|--|--|
|                               |                          |                  |        |               |                                 |  |  |
| Destination Address is an SRV |                          |                  |        |               |                                 |  |  |
| Destination Address           | Destination Address IPv6 | Destination Port | Status | Status Reason | Duration                        |  |  |
| * 10.106.112.125              |                          | 5060             | up     |               | Time Up: 0 day 0 hour 4 minutes |  |  |

## اهحالصإو ءاطخألا فاشكتسا

تاباجتسا يقلت مدع وه لمتحملاً ببسلاً نوكي دق ،1=يلحملاً علام قبسنلاب .1 ويرانيسلاً فيرعت فلم يف UDPك لقنلاا نيوكت دنع ةلواحملا ةداعا تايلمع عيمج دعب "تارايخلا" بلطل ِ ةمزحلا طاقتلا ودبي دق .يلصألا بناجلا يلع SIP لاصتا طخ يلإ نيعملا SIP لاصتا طخ ناماً لكشلا اذهب مداخلا نم.

|   | 25 49.728007 | 10.1.210.106 | 192.168.6.201 | TCP | 54 [TCP Dup ACK 15#5] [TCP ACKed up | een segment] 5060 → 5060 [ACK] Seq=1 Ack=167033991 Win=17688 Len=0 |
|---|--------------|--------------|---------------|-----|-------------------------------------|--------------------------------------------------------------------|
|   | 26 63.425600 | 10.1.210.1   | 192.168.6.    | SIP | 424 Request: OPTIONS sip:192.168.6. | 1:5060                                                             |
|   | 27 63.929912 | 10.1.210.1   | 192.168.6.2   | SIP | 424 Request: OPTIONS sip:192.168.6. | 1:5060                                                             |
|   | 28 64.945438 | 10.1.210.1   | 192.168.6.2   | SIP | 424 Request: OPTIONS sip:192.168.6. | 1:5060                                                             |
|   | 29 66.949659 | 10.1.210.1   | 192.168.6.2   | SIP | 424 Request: OPTIONS sip:192.168.6. | 1:5060                                                             |
|   | 30 70.968672 | 10.1.210.1   | 192.168.6.2   | SIP | 424 Request: OPTIONS sip:192.168.6. | 1:5060                                                             |
|   | 31 74.972108 | 1031.210.1   | 192.168.6.2   | SIP | 424 Request: OPTIONS sip:192.168.6. | 1:5060                                                             |
| _ | 32 78.988942 | 10.1.210.1.3 | 192.168.6.2   | SIP | 424 Request: OPTIONS sip:192.168.6. | 1:5060                                                             |

Remote يلإ لاقتنالاب كيلءف، Unified CM وه ديءبلا ريظنلا ناك اذإ ،ةلكشملا هذه لحل Cisco Call ةمدخ طيشنت نم دكأتلاو (تازيملا تامدخ) Control Center < تاودأ< Peer ServiceAbility .اەلىغشتو Manager

انم دكأتالل ثحب ءارجإب مقو **لااصتالاً طخ < زاهجلاً ديعٻلاً ريظنالاً لوؤسم** يلاً اضيأً لقتناً. مت يذلا نرتقملا SIP لاصتا طخ ناماً فيرعت فلم يف دراولا ذفنملا عم SIP لاصتا طخ دوجو بناجلا نم SIP لاصتا طخ ةهجو ذفنم يلع هنيوكت مت امك هسفن وه نوكيل هنيوكت .ىلصالا

يف **ping remote\_peer ةكبشلا** مادختساب CLI رمأ مادختساب ةكبشلا لاصتا نم اضيأ ققحت يلصألا بناجلا.

ا تردق مدع وه لمتحملا ببسلا نوكي دق ،2=يلحملا ىلا قبسنلاب .2 ويرانيسل Onified CM تردق مدع وه لمتحملاً ببسلا يوك ديعبلا ريظنلا عم ليصوت ذخأم لاصتا ءاشنا يلع.

ىلإ لقنتلاب كيلعف ،Unified CM وه ديعبلا ريظنلا ناك اذإ ،ةلكشملا هذه لحل **ServiceAbility ح تاوداً< Control Center (ت**اريملات تامدخ) حايشنت نم دكأتلاو (تازيملات تامدخ) Cisco Call قمدخ طيشنت نم دكأتلاو (تازيمل تامدخ). Manager اهليغشتو.

ىلٍ لقنتلاب اضيأ مق Remote Peer Admin > Device > Trunk ىل لقنتلاب اضيأ مق ەنيوكت مت يذلا نرتقملا SIP لاصتا طخ نامأ فيرعت فلم يف دراولا ذفنملا عم SIP لاصتا يلصألا بناجلا نم SIP لاصتا طخ ةهجو ذفنم ىلع ەنيوكت مت امك ەسفن وە نوكيل.

بناجلا يف **peer\_دعب نع ةكبشلا لاصتا رابتخا** مادختساب ةكبشلا لاصتا نم اضياً ققحت يلصألا

بناجلا لوؤسم نأ نم دكأتلا مدختسملا ىلع بجيف ،ادحوم CM ديعبلا ريظنلا نكي مل اذا امولعم ركذ دق رخآلا CUCM تامولعم ركذ دق رخآلا.

لوصولا ةيناكمإ مدع وه لمتحملا ببسلا نوكي دق ،3=يلحملا ىل قبسنلاب .3 ويرانيسلا هنيوكت مت يذلا SRV وأ فيضملا مسا لحل حيحص لكشب DNS نيوكت مدع وأ DNS مداخ ىل ليغشتلا ماظن قرادا ىل لقتنا ،قلكشملا هذه حالصا لجأ نم .يلحملا SIP لاصتا طخ ىلع نيوكت دعب متي مل اذاو .اهتحص نم دكأتو DNS ليصافت يف ثحباو قكبشلا < ضرع< نم اضيأ قوحت .DNS مداخ تامولعم مال مادختساب قحيحصلا DNS مداخ تامولعم دكأتلو وقت مال اذاو .اهتحص نم دكأت و DNS ليصافت من ثحباو مكبشل الا مداخ تامولعم دكأتلو peer\_ديعبلا قكبشل لاصتا رابتخا لللخ نم DNS مداخ مادختساب قدي مل مادخ تامول دكأتل عن مان القاص من المادختساب مادختساب قائي من ال

ةمجرتاا مذه لوح

تمجرت Cisco تايان تايانق تال نم قعومجم مادختساب دنتسمل اذه Cisco تمجرت ملاعل العامي عيمج يف نيم دختسمل لمعد يوتحم ميدقت لقيرشبل و امك ققيقد نوكت نل قيل قمجرت لضفاً نأ قظعالم يجرُي .قصاخل امهتغلب Cisco ياخت .فرتحم مجرتم اممدقي يتل القيفارت عال قمجرت اعم ل احل اوه يل إ أم اد عوجرل اب يصوُتو تامجرت الاذة ققد نع اهتي لوئسم Systems الما يا إ أم الا عنه يل الان الانتيام الال الانتيال الانت الما